# 

## ios 13 Configurazione

Hotspot

Con la funzione "Hotspot personale" e' possibile condividere la connessione dati cellulare del tuo iPhone con Mac, PC, iPad o altro dispositivo.

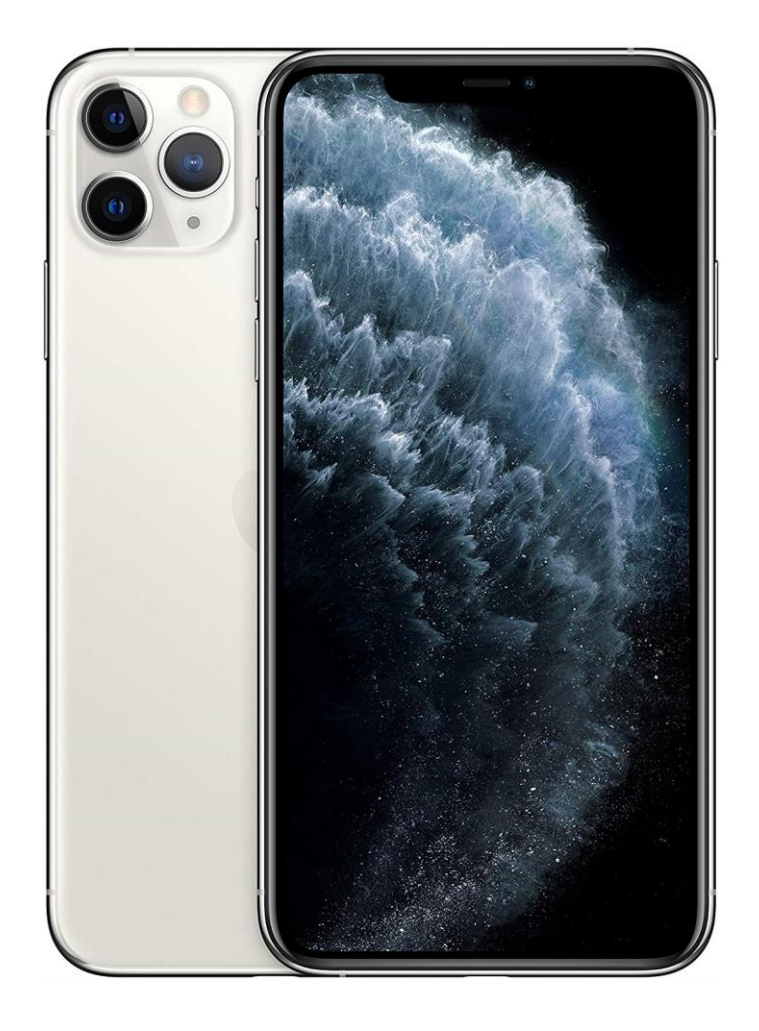

# 1

Dalla schermata Home seleziona l'icona "Impostazioni".

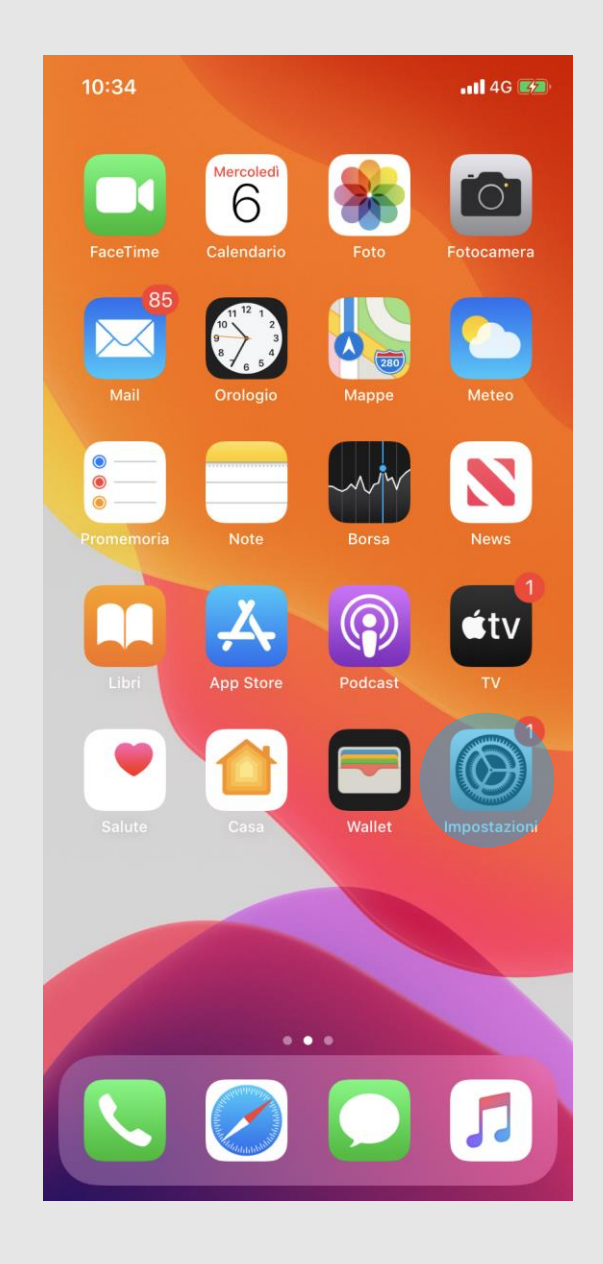

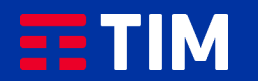

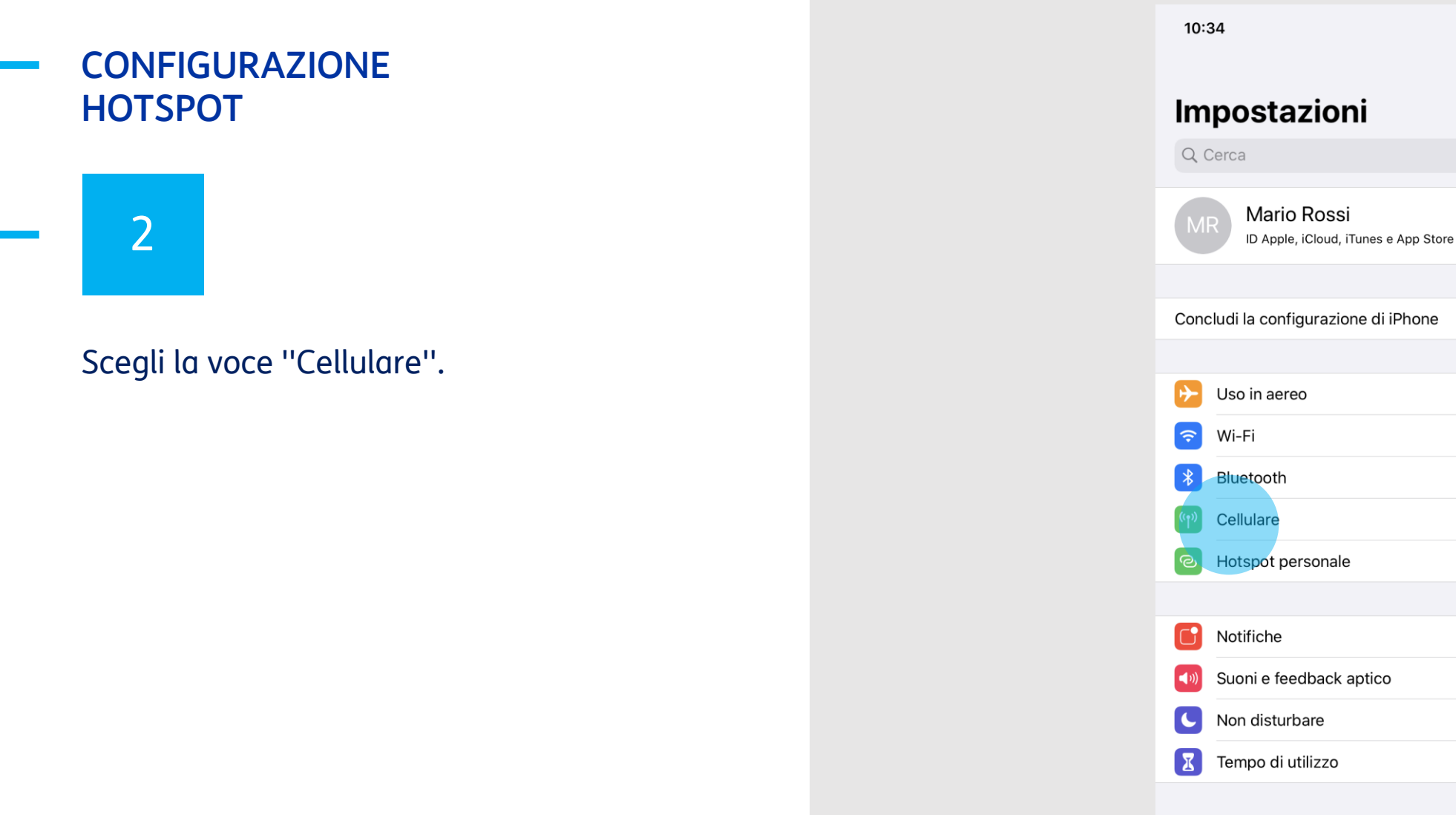

Sì > > No > > > > >  $\bigotimes$ Generali >

📲 4G 🛃

>

No >

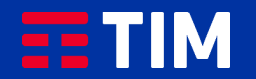

## 3

#### Premi su "Rete dati cellulare".

| 10:34                                                                                       | •11 4G 🌌                             |
|---------------------------------------------------------------------------------------------|--------------------------------------|
| <pre>     Impostazioni     Cellulare </pre>                                                 |                                      |
|                                                                                             |                                      |
| Dati cellulare                                                                              |                                      |
| Opzioni dati cellulare                                                                      | Roaming: no >                        |
| Hotspot personale                                                                           | Non attivo >                         |
| Disattiva i dati cellulare per limitare tu<br>e-mail, navigazione web e notifiche pu<br>TIM | tti i dati al Wi–Fi, incluse<br>ısh. |
| Servizi gestore                                                                             | >                                    |
| Selezione rete                                                                              | ITIM >                               |
| Rete dati cellulare                                                                         | >                                    |
| PIN SIM                                                                                     | >                                    |
| Applicazioni SIM                                                                            | >                                    |
|                                                                                             |                                      |
| Aggiungi piano cellulare                                                                    |                                      |
|                                                                                             |                                      |
| DATI CELLULARE                                                                              |                                      |
| Periodo attuale                                                                             | 67,5 MB                              |
| Roaming periodo attuale                                                                     | 0 byte                               |
| Mail<br>37,8 MB                                                                             |                                      |
| - Foto                                                                                      | _                                    |

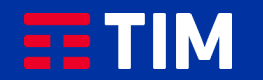

## 4

#### Scorri la schermata verso il basso.

| 10:35       |                              | •11 4G 📝 |
|-------------|------------------------------|----------|
| Cellulare   | Dati cellulare               |          |
| DATI CELLUL | ARE                          |          |
| APN         | wap.tim.it                   |          |
| Nome uten   | te                           |          |
| Password    |                              |          |
|             |                              |          |
|             | IONE LTE (OPZIONALE)         |          |
|             | ta                           |          |
| Nome uten   | le                           |          |
| Password    |                              | -        |
| MMS         |                              |          |
| APN         | unico.tim.it                 |          |
| Nome uten   | te                           |          |
| Password    |                              |          |
| MMSC        | http://mms.tim.it/servlets/r | mms      |
| Proxy MMS   | \$ 213.230.130.89:80         |          |
| Dimension   | e massima MMS 614400         |          |
| MMS UA P    | rof URL                      |          |
|             |                              |          |
| HOTSPOT PE  | RSONALE                      |          |

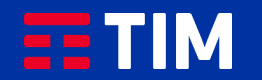

### 5

Verifica che all'interno della voce "APN" nella sezione "Hotspot Personale" sia riportato il punto di accesso "ibox.tim.it". Torna indietro come indicato.

| 10:35              | ••••• 4G 🥠                     |
|--------------------|--------------------------------|
| <b>〈</b> Cellulare | Dati cellulare                 |
| Nome uten          | te                             |
| Password           |                                |
|                    |                                |
| MMS                |                                |
| APN                | unico.tim.it                   |
| Nome uten          | te                             |
| Password           |                                |
| MMSC               | http://mms.tim.it/servlets/mms |
| Proxy MMS          | 213.230.130.89:80              |
| Dimensione         | e massima MMS 614400           |
| MMS UA Pr          | rof URL                        |
| HOTSPOT PER        | RSONALE                        |
| APN                | ibox.tim.it                    |
| Nome uten          | te                             |
| Password           |                                |
|                    |                                |
| Ripristina in      | npostazioni                    |
|                    |                                |
|                    |                                |

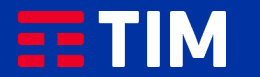

### 6

#### Torna alle "Impostazioni".

| 10:35                                                                | <b>. 11 4G</b> 🕖                                     |
|----------------------------------------------------------------------|------------------------------------------------------|
| <pre>Impostazioni Cell</pre>                                         | ulare                                                |
|                                                                      |                                                      |
| Dati cellulare                                                       |                                                      |
| Opzioni dati cellulare                                               | Roaming: no >                                        |
| Hotspot personale                                                    | Non attivo >                                         |
| Disattiva i dati cellulare per lim<br>e-mail, navigazione web e noti | nitare tutti i dati al Wi–Fi, incluse<br>fiche push. |
|                                                                      |                                                      |
| Servizi gestore                                                      | >                                                    |
| Selezione rete                                                       | I TIM >                                              |
| Rete dati cellulare                                                  | >                                                    |
| PIN SIM                                                              | >                                                    |
| Applicazioni SIM                                                     | >                                                    |
|                                                                      |                                                      |
| Aggiungi piano cellulare                                             |                                                      |
| DATI CELLULARE                                                       |                                                      |
| Periodo attuale                                                      | 67,5 MB                                              |
| Roaming periodo attuale                                              | e 0 byte                                             |
| Mail<br>37,8 MB                                                      |                                                      |
| - Foto                                                               |                                                      |

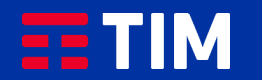

# 7

Seleziona la voce "Hotspot personale".

| 10:35    |                                                     | •11 4G 🔳 | <b>*</b> _) |
|----------|-----------------------------------------------------|----------|-------------|
| Impo     | ostazioni                                           |          |             |
| Q Cerca  | a                                                   |          |             |
| MR       | Mario Rossi<br>ID Apple, iCloud, iTunes e App Store |          | >           |
| Concludi | la configurazione di iPhone                         | 1        | >           |
| 🕑 Uso    | o in aereo                                          | 0        |             |
| 🛜 Wi-    | -Fi                                                 | No       | >           |
| 🛞 Blu    | etooth                                              | Sì       | >           |
| (1) Cel  | lulare                                              |          | >           |
| ම Hot    | tspot personale                                     | No       | >           |
|          |                                                     |          |             |
| C Not    | tifiche                                             |          | >           |
| 📢 Suc    | oni e feedback aptico                               |          | >           |
| C Nor    | n disturbare                                        |          | >           |
| Ten      | npo di utilizzo                                     |          | >           |
|          |                                                     |          |             |
| Ger Ger  | nerali                                              |          | >           |

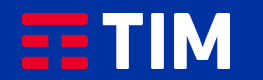

### 8

Personalizza la password di abbinamento premendo sulla voce "Password WiFi".

| 10:36                                                                                |                                                                                                    | <b>. 11</b> 4G 🕖                                                      |
|--------------------------------------------------------------------------------------|----------------------------------------------------------------------------------------------------|-----------------------------------------------------------------------|
| Indietro                                                                             | Hotspot perso                                                                                      | onale                                                                 |
| L'hotspot persor<br>internet con gli a<br>ad iCloud senza                            | nale su iPhone conse<br>altri dispositivi su cui<br>dover inserire la pas                          | nte di accedere a<br>hai effettuato l'accesso<br>sword.               |
| Consenti agli                                                                        | i agli altri di accedere                                                                           |                                                                       |
| Password Wi                                                                          | -Fi                                                                                                |                                                                       |
| Consenti agli altri<br>effettuato l'acces<br>"iPhone 11" quan<br>hai abilitato da Co | i utenti o ai dispositi<br>so ad iCloud di cerca<br>do hai attivato l'hotsp<br>entro di Controllo. | i che non hanno<br>are la rete condivisa<br>pot personale o quando lo |

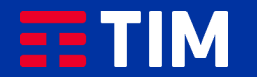

### 9

Imposta la tua password e chiudi con "Fine".

| 10:37                             |                                                                        | ••••• 4G 🚮                         |
|-----------------------------------|------------------------------------------------------------------------|------------------------------------|
| Annulla                           | Password Wi-Fi                                                         | Fine                               |
|                                   |                                                                        |                                    |
| Password                          |                                                                        | 8                                  |
| Altri utenti ac<br>utilizzando qu | ccederanno alla tua rete Wi-Fi con<br>uesta password.                  | divisa                             |
| La password<br>della passwor      | deve contenere almeno 8 caratte<br>rd disconnetterà gli utenti attualm | ri. La modifica<br>hente connessi. |

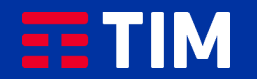

### 10

Attiva la funzionalita' "Hotspot personale" facendo scorrere il relativo pulsante.

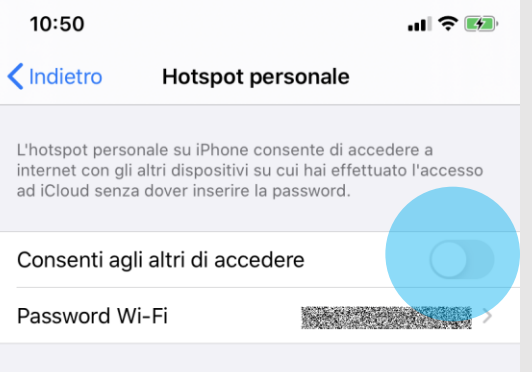

Consenti agli altri utenti o ai dispositivi che non hanno effettuato l'accesso ad iCloud di cercare la rete condivisa "iPhone 11" quando hai attivato l'hotspot personale o quando lo hai abilitato da Centro di Controllo.

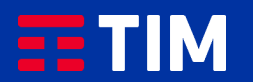

### 11

Se la funzione WiFi non e' al momento attiva sul tuo iPhone, ti verra' proposto di attivarla.

| L'hotspo<br>internet<br>ad iCloue | t personale su iPhor<br>con gli altri dispositi<br>d senza dover inseri | ne consente di acceder<br>ivi su cui hai effettuato<br>re la password. | e a<br>l'accesso |
|-----------------------------------|-------------------------------------------------------------------------|------------------------------------------------------------------------|------------------|
| Conse                             | nti agli altri di ac                                                    | ccedere                                                                | 1/100            |
| Passwo                            | ord Wi-Fi                                                               |                                                                        |                  |
|                                   | abilitario a                                                            | va Wi-Fi                                                               |                  |
|                                   |                                                                         |                                                                        |                  |

10:38

**....** 4G **(4**)

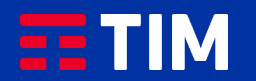

### 12

Ora che hai attivato la funzione Hotspot sul tuo iPhone, apri il collegamento sul tuo PC.

| ad iClou                                        | id senza dover in                                                                     | serire la pass                                                    | word.                                            | accesso                |
|-------------------------------------------------|---------------------------------------------------------------------------------------|-------------------------------------------------------------------|--------------------------------------------------|------------------------|
| Conse                                           | enti agli altri di                                                                    | accedere                                                          |                                                  |                        |
| Passw                                           | ord Wi-Fi                                                                             |                                                                   |                                                  |                        |
| Consenti<br>effettuat<br>"iPhone<br>hai abilita | i agli altri utenti o<br>o l'accesso ad iC<br>11″ quando hai at<br>ato da Centro di ( | ai dispositivi<br>loud di cercar<br>tivato l'hotspo<br>Controllo. | che non hann<br>e la rete cond<br>ot personale o | o<br>visa<br>quando lo |
| $\widehat{}$                                    | PER CONNETTER                                                                         | RSI VIA WI-FI                                                     |                                                  |                        |
| •                                               | 1 Scegli "iPhone                                                                      | 11" dalle impo                                                    | stazioni Wi-Fi                                   | del                    |
|                                                 | 2 Inserisci la pas                                                                    | sword quando                                                      | richiesto.                                       |                        |
|                                                 | PER CONNETTER                                                                         | SI VIA BLUET                                                      | OOTH                                             |                        |
| *                                               | 1 Abbina iPhone a                                                                     | al tuo comput                                                     | er.                                              |                        |
|                                                 | 2 Su iPhone, toco<br>sul computer                                                     | a Abbina o in                                                     | serisci il codic                                 | e mostrato             |
|                                                 | 3 Connettiti a iPh                                                                    | ione dal comp                                                     | outer.                                           |                        |
| Ē                                               | PER CONNETTER                                                                         | RSI VIA USB                                                       |                                                  |                        |
|                                                 | 1 Collega iPhone                                                                      | al tuo comput                                                     | ter.                                             |                        |
| ł                                               | 2 Scegli iPhone c<br>impostazioni.                                                    | lall'elenco dei                                                   | servizi di rete                                  | nelle                  |
|                                                 |                                                                                       |                                                                   |                                                  |                        |
|                                                 |                                                                                       |                                                                   |                                                  |                        |
|                                                 |                                                                                       |                                                                   |                                                  |                        |
|                                                 |                                                                                       |                                                                   |                                                  |                        |

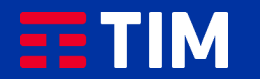

### 13

Sul PC clicca quindi sul simbolo di connessione Rete in basso a destra.

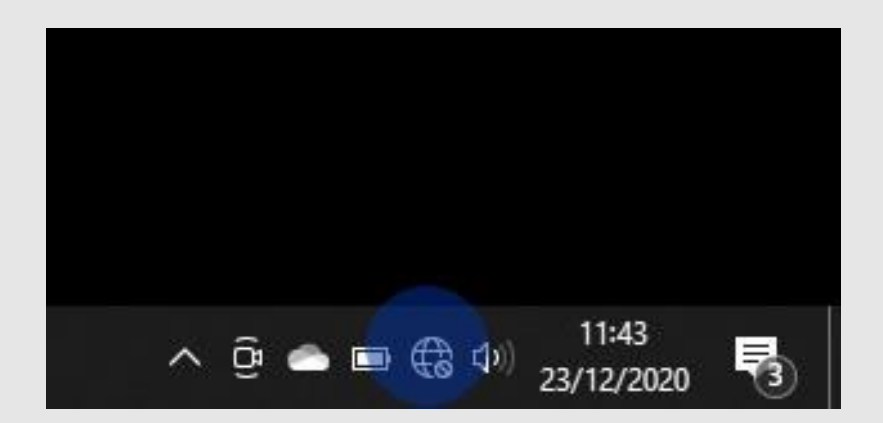

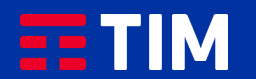

### 14

Tra le reti wireless disponibili seleziona quella denominata come il tuo iPhone.

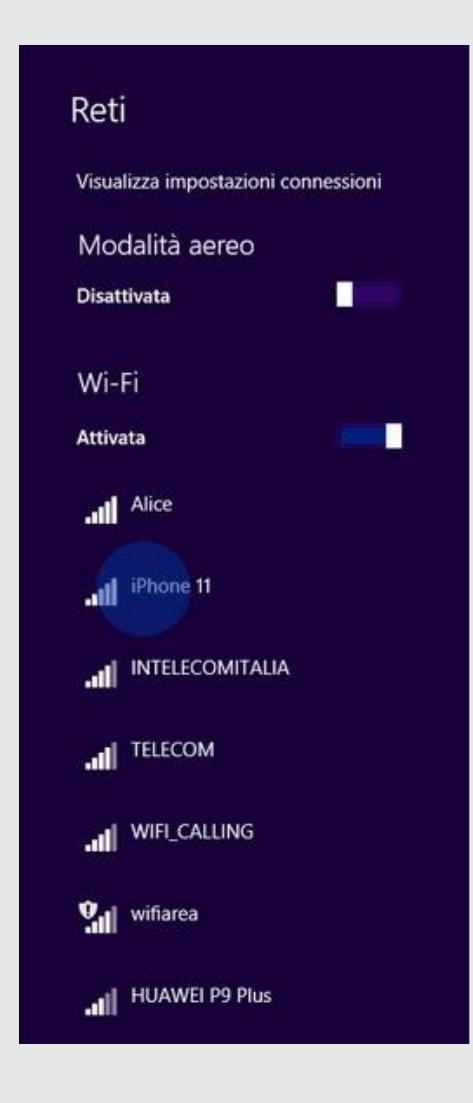

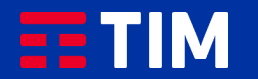

### 15

#### Premi sul pulsante "Connetti".

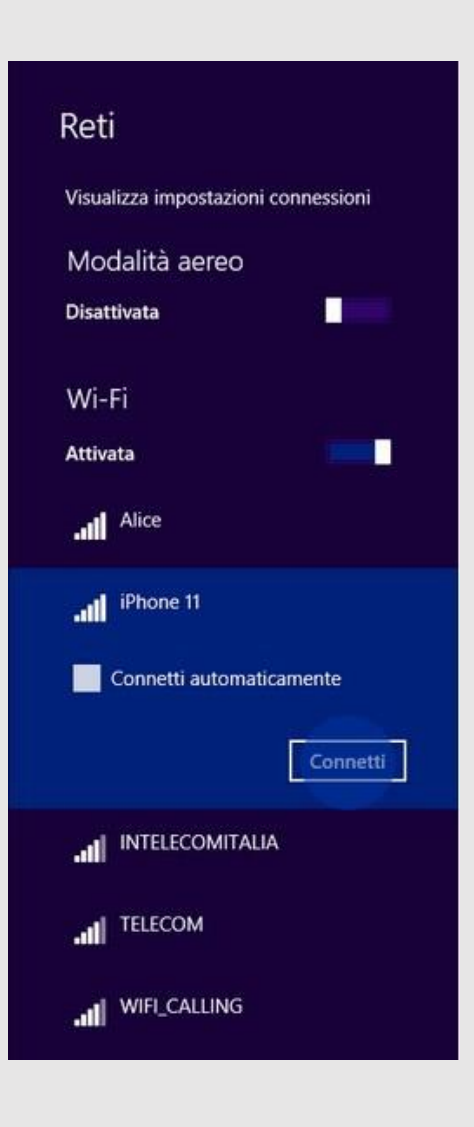

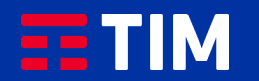

### 16

Inserisci la password che avevi impostato in precedenza sul tuo iPhone e clicca su ''Avanti''.

| € Reti<br>.៕ <sup>iPhone</sup> | 11                        |
|--------------------------------|---------------------------|
| Immetti la ch                  | iave di sicurezza di rete |
|                                | Avanti Annulla            |
|                                |                           |
|                                |                           |
|                                |                           |
|                                |                           |

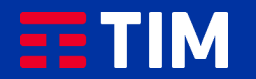

### 17

Ora puoi avviare la navigazione vera e propria attraverso il browser del tuo PC.

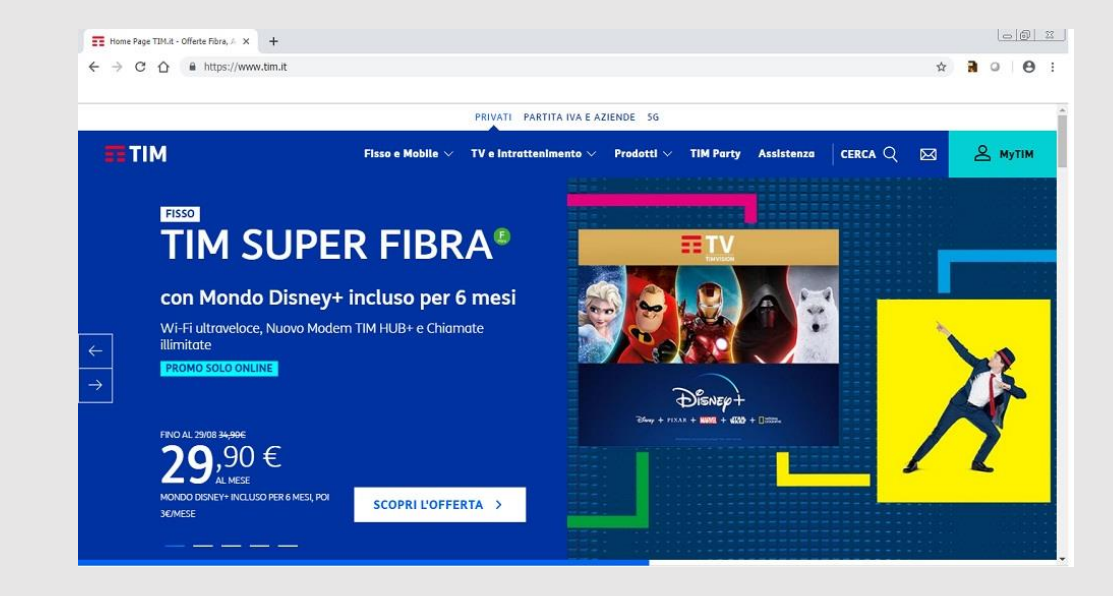

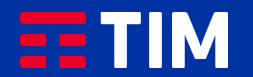

### 18

Al termine della navigazione seleziona nuovamente la rete del tuo iPhone sul PC.

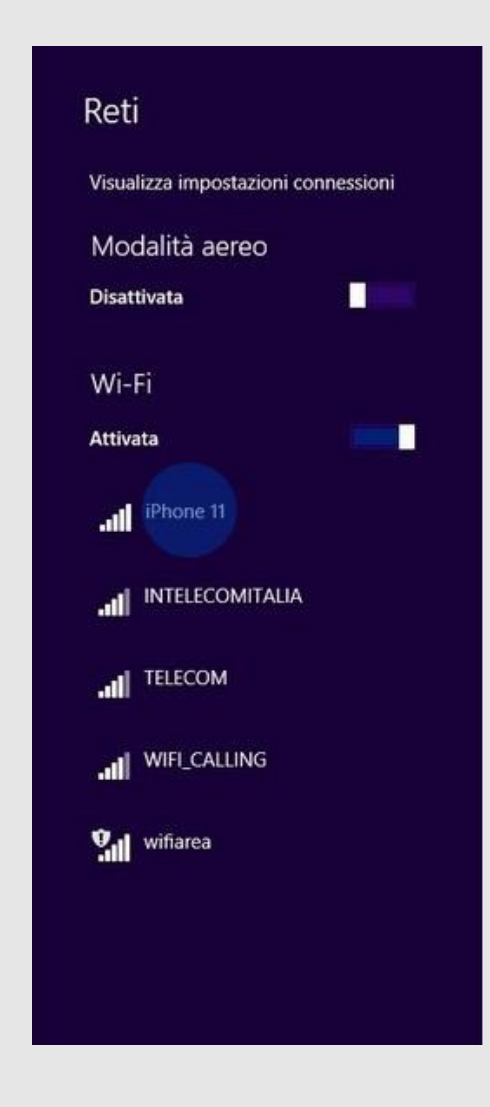

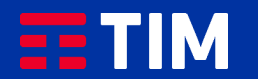

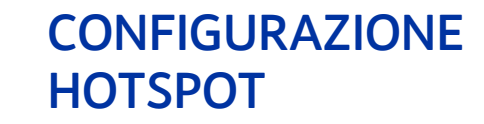

19

Clicca su "Disconnetti".

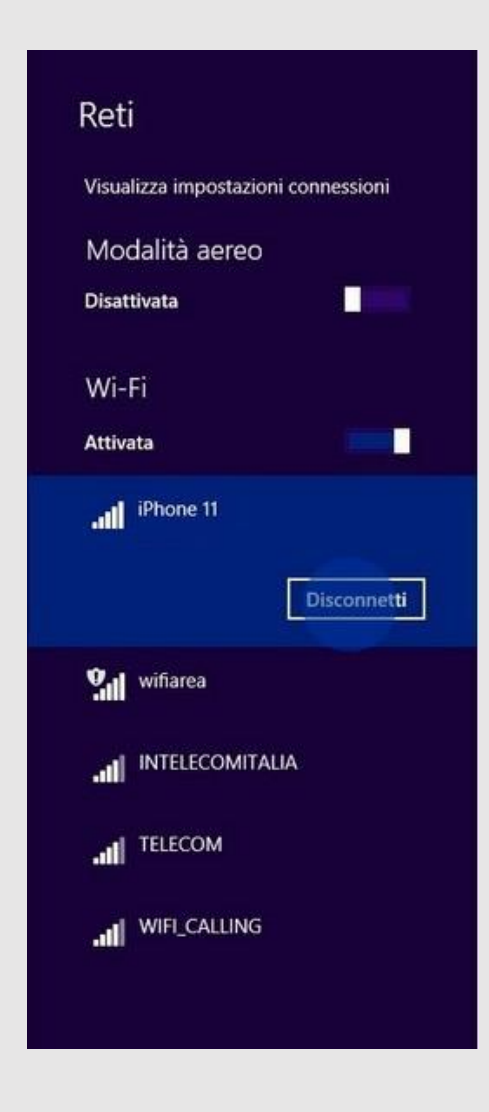

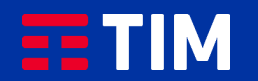

### 20

Lo stato delle connessioni verra' subito aggiornato.

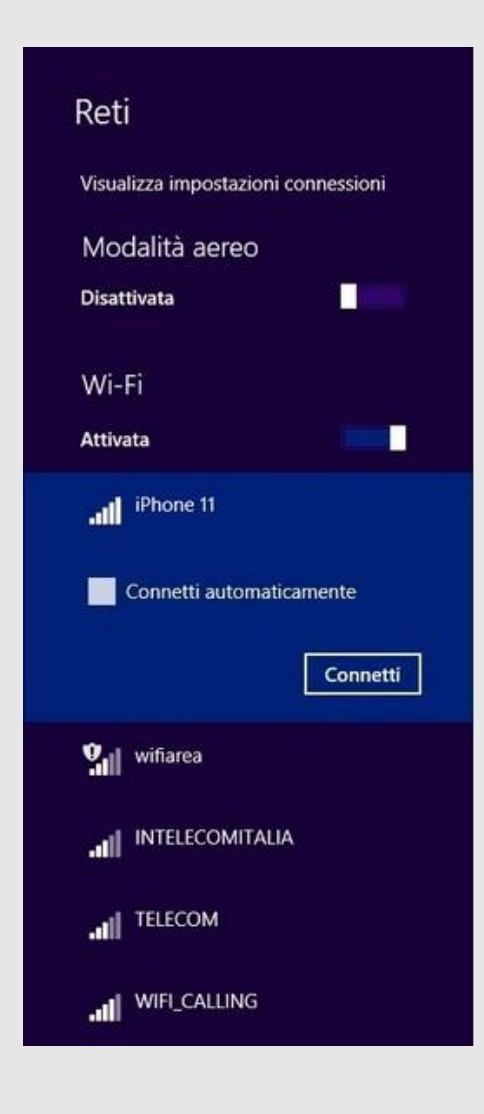

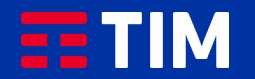

### 21

Disattiva quindi la funzione Hotspot sul tuo iPhone facendo di nuovo scorrere il pulsante "Hotspot personale".

| 10:56                                               |                                                                                               | 📲 4G 💽                                       |
|-----------------------------------------------------|-----------------------------------------------------------------------------------------------|----------------------------------------------|
| Indietro                                            | Hotspot personal                                                                              | le                                           |
| L'hotspot pers<br>internet con gl<br>ad iCloud senz | onale su iPhone consente c<br>i altri dispositivi su cui hai (<br>a dover inserire la passwor | di accedere a<br>effettuato l'accesso<br>rd. |
| Consenti ag                                         | li altri di accedere                                                                          |                                              |
| Password V                                          | Vi-Fi                                                                                         |                                              |
| Consenti agli al<br>effettuato l'acc                | tri utenti o ai dispositivi che<br>esso ad iCloud di cercare la                               | e non hanno<br>a rete condivisa              |

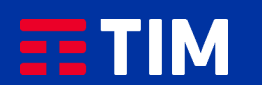

### 22

#### La funzione Hotspot e' adesso disattivata.

| Indietro                                                  |
|-----------------------------------------------------------|
| L'hotspot person<br>internet con gli a<br>ad iCloud senza |
| Consenti agli                                             |
| Password Wi                                               |
| "iPhone 11" quan<br>hai abilitato da Ce                   |

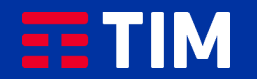